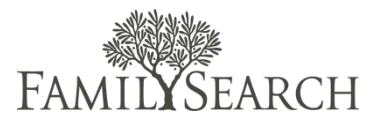

For this practice exercise, go to the FamilySearch Support Training System, by clicking the icon on your desktop. You will need a user name and password to login to the FamilySearch Support Training System.

## Practice Exercise

Do the following:

- 1. Enter the first few letters of the given name and then the surname.
- 2. Click Find Patron.
- 3. If you find the patron, click the button next to his or her name. Click **Select**.
- 4. If the patron is not listed, click **Create**.
- 5. Type information in the patron fields. Click Save.
- 6. In the **Notes** field, type notes regarding the patron's question.
- 7. From the **Category 1** drop-down list, select a category.
- 8. From the **Category 2** drop-down list, select a category.
- 9. In the **Case Title** field, type a name for the case (80 characters maximum).
- 10. Click Find an Answer.
- 11. Locate and add a knowledge document to the case.
- 12. Create an e-mail response to the patron with the knowledge document attached.
- 13. In the Problem, Resolution, and End Result/Other fields, type notes.
- 14. Save the case.
- 15. Return to the Create Case window.
- 16. From the **Resolution** drop-down list, select a resolution.
- 17. Close the case.